# Almode - sistema de PDV

## Visão geral

Esse sistema se refere a gestão da frente de caixa com o intuito de controlar as vendas e recebimentos juntamente com a integração no Consistem ERP.

### Requisitos

| Consistem ERP                                                                       | Almode                                                |
|-------------------------------------------------------------------------------------|-------------------------------------------------------|
| Compatibilidade: 6.13.181, 6.14.134, 7.0.79, 7.1.6. ou superiores do Consistem ERP. | Aquisição do plano de acordo com a quantidade de PDV. |
| Integração disponível somente para o ramo de Confecção.                             |                                                       |
| Módulos Comercial, Financeiro, Estoque e Itens.                                     |                                                       |
| Aquisição de licença                                                                |                                                       |
| Orientamos o acompanhamento da nossa equipe de consultores.                         |                                                       |

## Parametrizações

#### Sistema Almode – sistema de PDV

- 1. Acesse o Almode com os dados de login;
- 2. Realize o cadastro dos usuários e as respectivas liberações para o produto, estoque e vendas;
- 3. Para as vendas cadastre a série fiscal por PDV.

#### Sistema Consistem ERP

1. Acesse o programa Integração (CSINTEGRACAO010) e no grid selecione a Integração API Almode;

| Integração 🕕 |             |        |                 |                           |          | HOMOLOG           |
|--------------|-------------|--------|-----------------|---------------------------|----------|-------------------|
| ditar        | Ações       | Código | Tipo Integração | Descrição                 | Situação | Status Integração |
| Editar ( 3)  | Ações       | ALM    | API Rest        | Integracao API Almode 2   | Ativo    | Sem Erros         |
| ditar        | Ações       | ATSLOG | API Soap        | Integracao API ATSLOG     | Inativo  | Sem Erros         |
| ditar        | Ações       | BLI    | API Rest        | Integracao API Bling      | Ativo    | Sem Erros         |
| ditar        | Ações       | DEPS   | API Rest        | Integracao API DEPS       | Ativo    | Sem Erros         |
| Editar       | Acões       | ECOT   | API Rest        | Integracao API ECOTRACE   | Ativo    | Sem Erros         |
| Editar       | Ações       | RDS    | API Rest        | Integracao API RD Station | Ativo    | Com Erros         |
| ditar        | Ações       | VTEX   | API Rest        | Integracao API VTEX       | Inativo  | Sem Erros         |
|              |             |        |                 |                           |          |                   |
| « < 1        | de 1 > >> 🝸 |        |                 |                           |          |                   |

2. Acione o Editar para executar o Cadastro de Integração (CSINTEGRACAO010A) permitindo realizar a parametrização e ativação da integração.

| Oddigo Aguit     Executive Samual     Cargo Badias       Davide Samual     Cargo Badias     Decropholy Single Cargo Badias       Topo Integração Aguit Reut     Topo Integração Aguit Reut       Usadrio Reportadire Granum     Immuni       Heating Magia     Feanum       Heating Magia     Feanum       Heating Magia     Feanum                                                                                                    |              |
|----------------------------------------------------------------------------------------------------|--------------|
| Define Starativ         Endpointion         Instrumption Starative Starative Starativ                                          |              |
| Description Description and Annowa<br>Tipo Metagradia de Jacobia<br>Usadro Responsator (General)<br>Hertor (Tipur / Lean<br>Hertor Responsator (General)<br>Hertor Responsator (General)<br>Statustor Responsator (General)                                                                                                    |              |
| Too Megracko gar page<br>Utudero Responsible Manamania<br>Hotel Megra //<br>Hotel Megra //<br>Stankapa Gana                                                                                                    |              |
| Utadrio Reportativo (munum)  konto (munum) konto (munum) k |              |
| Hote Type //           Hote Homologic To           Stratuce To                                                                                                    |              |
| Host Homologie Songs //                                                                                                    |              |
| Situação Ativo v                                                                                                    |              |
|                                                                                                    |              |
| Empresa Integração 🔳 1                                                                                                    |              |
|                                                                                                    |              |
| ki şalvar O Çanostar Empresa Esgecifico                                                                                                    |              |
| Possa Male                                                                                                    |              |
| Campo vax                                                                                                    |              |
|                                                                                                    |              |
|                                                                                                    |              |
|                                                                                                    |              |
|                                                                                                    |              |
|                                                                                                    |              |
|                                                                                                    |              |
|                                                                                                    |              |
|                                                                                                    |              |
|                                                                                                    |              |
|                                                                                                    |              |
|                                                                                                    |              |
|                                                                                                    | 0 mainteoir) |
|                                                                                                    |              |
|                                                                                                    |              |

3. Na Aba Dados Gerais (CSINTEGRACAO010ATAB1) inicia-se a configuração e habilita-se a integração.

Importante: se atentar ao campo Situação, pois se permanecer como *Inativo* não irá funcionar a integração.

a. No botão Específico é exibido o programa Configuração Integração Almode (CCPV111) para configuração geral da integração.

| s Gerais | Notas Entrada                                               |  |
|----------|-------------------------------------------------------------|--|
|          |                                                             |  |
|          | Endereço (https://                                          |  |
|          | Usuário                                                     |  |
|          | Senha                                                       |  |
|          | Subdomínio                                                  |  |
|          | Usuário Notificação Erros Integração Q. 69/99/195/530/578   |  |
|          | Cnpj Loja                                                   |  |
|          | Natureza Estoque Loja 101 Q. ALMOXASIFADO.                  |  |
|          | Portador 1 I BANCO DO BRASIL                                |  |
|          | Tipo de Cobrança 1 CARTEIRA                                 |  |
|          | Ramo de Athvidade 1 I VAREJO                                |  |
|          | Cliente Padrão Cupom Sem Cliente 11418 1                    |  |
|          | Representante Padrão Venda 243 q                            |  |
|          | Código de Duplicata com Série e Nota Fiscal Sim 🔹           |  |
|          | Tabela de Preço Produtos 1 1 / 402 Nome Tabela Preço Almode |  |
|          | Máscara Produto Integração Q, Nenhuma                       |  |
|          | Permite Integração de Produtos Sem Gtin Não 🔹               |  |
|          |                                                             |  |
|          |                                                             |  |
|          |                                                             |  |

Importante: o preenchimento dos campos Portador e Tipo de Cobrança se referem aos cadastros padrões para quando for feita a importante: o preenchimento do campo Ramo de Atividade serve para quando houver um novo cliente com identificação de CPF ou CN i. No botão Série Fiscal é executado o programa Configuração por Série Fiscal Integração Almode (CCPV111B) para realizar a cu Importante: essa série fiscal é disponibilizada pelo Almode, sendo necessário configurar o tipo de nota do Consistem ERP com

|                      | Série Fiscal<br>Tipo de Nota | ۹      |             |                          |         |          |             |
|----------------------|------------------------------|--------|-------------|--------------------------|---------|----------|-------------|
|                      | Ð                            | Salvar | ×           | Excluir                  | $\odot$ | Cancelar |             |
| dureza Operação CFOP |                              |        | Tipo de Not | a Descrição Tipo de Nota |         |          |             |
|                      |                              |        |             |                          |         |          |             |
|                      |                              |        |             |                          |         |          |             |
|                      |                              |        |             |                          |         |          |             |
|                      |                              |        |             |                          |         |          |             |
|                      |                              |        |             |                          |         |          |             |
|                      |                              |        |             |                          |         |          |             |
| 0                    | 2 8                          |        |             |                          |         |          | 0 registro( |
|                      |                              |        |             |                          |         |          |             |

ii. No botão Tipo Venda é exibido o programa Configuração por Tipo de Venda Integração Almode (CCPV111A) permitindo realiza Importante: não é obrigatório o preenchimento desse programa Configuração por Tipo de Venda Integração Almode (CCPV111 Este programa deverá ser preenchido caso a empresa queira ter salvo um outro portador e tipo de cobrança para casos específi

| Configuração por Tipo de<br>Integração > Cadastro de Inte | e Venda Integração Almode<br>egração > Configuração Integração Almode | > Configuração por Tipo de Venda Integra | ão Almode          |          |                                       | Homologação: dev i ? D 🗙 |
|-----------------------------------------------------------|-----------------------------------------------------------------------|------------------------------------------|--------------------|----------|---------------------------------------|--------------------------|
|                                                           | Tipo de Venda credito                                                 |                                          |                    |          |                                       |                          |
|                                                           | Portador 1                                                            | I BANCO DO BRAS                          |                    |          |                                       |                          |
|                                                           | Tipo de Cobrança 1                                                    | CARTERA                                  |                    |          |                                       |                          |
|                                                           | Tipo de Baixa Duplicata 1 Q                                           | NORMAL                                   |                    |          |                                       |                          |
|                                                           |                                                                       |                                          |                    |          |                                       |                          |
|                                                           | B                                                                     | Şəlvar X                                 | Dachair 🛇          | Çancelar |                                       |                          |
|                                                           |                                                                       |                                          |                    |          |                                       |                          |
| Operadora Cartão                                          | Descrição Operadora Cartão                                            |                                          | Portador Descrição | Portador | Tipo Cobrança Descrição Tipo Cobrança |                          |
|                                                           |                                                                       |                                          |                    |          |                                       |                          |
|                                                           |                                                                       |                                          |                    |          |                                       |                          |
|                                                           |                                                                       |                                          |                    |          |                                       |                          |
|                                                           |                                                                       |                                          |                    |          |                                       |                          |
|                                                           |                                                                       |                                          |                    |          |                                       |                          |
|                                                           |                                                                       |                                          |                    |          |                                       |                          |
|                                                           |                                                                       |                                          |                    |          |                                       |                          |
|                                                           |                                                                       |                                          |                    |          |                                       |                          |
|                                                           |                                                                       |                                          |                    |          |                                       |                          |
|                                                           |                                                                       |                                          |                    |          |                                       |                          |
|                                                           |                                                                       |                                          |                    |          |                                       |                          |
| « « 1 de0 >                                               | · · · · · · · · ·                                                     |                                          |                    |          |                                       | 0 registro(s)            |
|                                                           |                                                                       |                                          |                    |          |                                       |                          |
|                                                           | ۶                                                                     | Manutenção +                             | incluir X          | Bernover |                                       |                          |
|                                                           |                                                                       |                                          |                    |          |                                       |                          |

4. Retornando para o programa Cadastro de Integração (CSINTEGRACAO010A) temos a Aba Endpoints (CSINTEGRACAO010ATAB2) que estão d

| Método | Endpoint                                   | Descrição                             | Fluxo de integração |
|--------|--------------------------------------------|---------------------------------------|---------------------|
| GET    | /api/public/clientes                       | Importar Cliente Almode               | Almode > Consistem  |
| GET    | /api/public/produtos                       | Consultar Produto Almode              | Almode > Consistem  |
| GET    | /api/public/recebiveis                     | Recebíveis Venda Almode               | Almode > Consistem  |
| GET    | /api/public/tickets                        | Processar Ticket Almode               | Almode > Consistem  |
| GET    | /api/public/vendas                         | Importar Notas Fiscais Período Almode | Almode > Consistem  |
| GET    | /api/public/vendas                         | Importar Nota Fiscal Almode           | Almode > Consistem  |
| PATCH  | /api/public/depositos/{operacao}           | Atualizar Estoque Almode              | Consistem > Almode  |
| POST   | /api/public/produtos                       | Criar Produto Almode                  | Consistem > Almode  |
| POST   | /api/public/tabela-de-preco/atualizar      | Atualizar Tabela de Preço Almode      | Consistem > Almode  |
| POST   | api/public/produtos/{codProduto}/variantes | Adicionar Variantes Produto Almode    | Consistem > Almode  |
| PUT    | /api/public/produtos                       | Atualizar Produto Almode              | Consistem > Almode  |

5. Já a Aba Integração Manual (CSINTEGRACAO010ATAB3) poderá ser utilizada caso o usuário queira realizar a geração de uma requisição manu
 a. Selecione no campo Dados a opção Enviar Tabela de Preço do Produto e preencha no grid a coluna Valor com o código da empresa, a

b. Clique no botão Confirmar para realizar a importação desses dados ao sistema do Almode.

| Cadastro de Integração<br>rempreta > Custora de Integração | HOMOLOGAÇÃO: DEV<br>7.0 1 ? D × |
|------------------------------------------------------------|---------------------------------|
| Código ALM                                                 |                                 |
| Dados Gerais Endpoints Integração Manual Carga Dados       |                                 |
| Dados [Imter Produto -                                     |                                 |
| Envist Produto                                             |                                 |
| Campo Envisr Tabela de Preço do Produto                    |                                 |
| Importar Nota Fiscal                                       |                                 |
|                                                            |                                 |
|                                                            |                                 |
|                                                            |                                 |
|                                                            |                                 |
|                                                            |                                 |
|                                                            |                                 |
|                                                            |                                 |
|                                                            |                                 |
|                                                            |                                 |
|                                                            |                                 |
|                                                            |                                 |
|                                                            |                                 |
|                                                            |                                 |
|                                                            | 0 registro(s)                   |
| A Destans                                                  |                                 |
|                                                            |                                 |
|                                                            |                                 |

- 6. Agora sim, na Aba Carga Dados (CSINTEGRACAO010ATAB4) é possível a geração de carga de dados inicial para todo o sistema integrado, agili
  a. Clique na linha do grid 1 referente *Enviar Carga de Produtos por Tabela de Preço* e preencha no grid 2 a coluna Valor com o código da e
  Clique na linha do grid 1 referente *Enviar Carga de Produtos por Tabela de Preço* e preencha no grid 2 a coluna Valor com o código da e
  - b. Clique no botão Confirmar para realizar a importação desses dados ao sistema do Almode. Com isso a coluna Status do grid 1 permane

| rregração > Cadast                                                            | ro de Integração            |                |       |           |     |  |           |        |       |             |   |             |          |   |         |  |     |                          |
|-------------------------------------------------------------------------------|-----------------------------|----------------|-------|-----------|-----|--|-----------|--------|-------|-------------|---|-------------|----------|---|---------|--|-----|--------------------------|
| Dados Gerais                                                                  | Endpoints                   | Integração Ma  | nual  | Carga Dao | los |  |           |        |       |             |   |             |          |   |         |  |     |                          |
| ados                                                                          |                             |                |       |           |     |  | Status    |        | Tempo | Data Início |   | Hora Início | Data Fim | H | ora Fim |  |     |                          |
| nviar Produtos M                                                              | áscara Configurad           | a              |       |           |     |  | Nunca Exe | cutada |       |             |   |             |          |   |         |  |     |                          |
| Enviar Carga de Pr                                                            | odutos por Tabela           | de Preço       |       |           |     |  | Nunca Exe | cutada |       |             |   |             |          |   |         |  |     |                          |
| inviar Carga de Pr                                                            | eços da Tabela de           | Preço          |       |           |     |  | Nunca Exe | cutada |       |             |   |             |          |   |         |  |     |                          |
| nportar Notas Fis                                                             | icais de Entrada e          | Devolução no P | ríodo |           |     |  | Nunca Exe | cutada |       |             |   |             |          |   |         |  |     |                          |
| mportar Notas Fis                                                             | cais Emitidas no i          | Período        |       |           |     |  | Nunca Exe | cutada |       |             |   |             |          |   |         |  |     |                          |
| < < 1                                                                         | <b>de:1</b> > >>            | T ❷ ≎ €        | e t   | 8         |     |  |           |        |       |             |   |             |          |   |         |  | 5 r | vgistro(s)               |
| « < 1                                                                         | éc1 > 20<br>8               | T 🙆 ¢ e        | 0.6   | ji        |     |  |           |        |       |             | ( |             |          |   |         |  | 5 r | egistro(s)               |
| <ul> <li>&lt; 1</li> <li>20digo da Empres</li> <li>Tabela de Preço</li> </ul> | <b>6c1</b> > >><br>8        | T 🖸 🌣 e        | 6 6   | 8         |     |  |           |        |       |             |   |             |          |   |         |  | 5 r | egistro(s)               |
| < 1<br>Código da Empres<br>Tabela de Preço                                    | <b>de1</b> > ≫<br>8         | T 🖸 ¢ e        | 9.67  | 8         |     |  |           |        |       |             |   |             |          |   |         |  | Sr  | rgistro(s)               |
| c c 1       Código da Empres       Tabela de Preço                            | (c1) > ≥><br>∂<br>(c1) > ≥> | T • • •        | 9 (f  | 8         |     |  |           |        |       |             |   |             |          |   |         |  | 51  | egistro(s)<br>egistro(s) |

- 7. Retorne ao programa Integração (CSINTEGRACAO010) e no grid selecione a Integração API Almode;
- a. Clique em Ações e em Log de Integração para executar o programa Consulta Logs de Integração (CSINTEGRACAO100) permitindo idei
   8. Acesse o programa Consulta de Tickets Integração Almode (CCPV611) para consultar os tickets gerados que ainda não foram processados ou qu
   9. Retorne ao programa Integração (CSINTEGRACAO010) e no grid selecione a Integração API Almode;
  - a. Clique em Ações e em Agendamentos de Tarefas para executar o programa Agendamento de Tarefas (CSTASK015);
  - i. Clique no botão Novo para executar o programa Cadastro de Agendamento de Tarefas (CSTASK010) permitindo cadastrar nov
     1. Na Aba Parâmetros Personalizados (CSTASK010TAB2) devem ser configurados os dados no grid para a Tarefa Sincre
- 10. Pronto, configuração realizada com sucesso!

#### Testando em 3,2,1

Visando evitar complicações futuras, orientamos realizar o teste inicial de um item para analisar se ocorre alguma situação específica na importação para a

- 1. Acesse a Aba Integração Manual (CSINTEGRACAO010ATAB3) e selecione no campo Dados a opção Enviar Tabela de Preço do Produto;
- 2. Preencha no grid a coluna Valor com o código da empresa, a tabela de preço e o produto;
- 3. Clique no botão Confirmar para realizar a importação desses dados ao sistema do Almode, gerando assim tickets; Importante: caso algum ticket não tenha sido processado ou que ocorreu algum erro poderão ser visualizados no programa Consulta de Tickets I Feita a correção poderá ser acionado o botão Reenviar para reenviar o ticket. Caso seja processado corretamente desaparecerá deste grid.
- 4. Acesse o sistema Almode e verifique se os dados importados estão sendo exibidos lá;
- 5. Realize uma venda de teste pelo sistema Almode e verifique se a nota fiscal entrou no Consistem ERP;
- 6. Valide se o Sped das notas estão de acordo;
- Importante: caso seja necessário cancelar uma nota, realize o cancelamento no sistema do Almode e importe para o Consistem ERP.
- 7. Caso o processo esteja de acordo com esse item de teste, poderá realizar a importação total dos dados através da Aba Carga Dados (CSINTEGF

### Fluxo do processo

A venda é gerada pelo cliente no sistema de loja do Almode - PDV.

O Consistem ERP consulta as vendas que precisam ser importadas através da task agendada no programa Agendamento de Tarefas (CS

A venda entra como nota fiscal no Consistem ERP e os títulos são gerados com base no pagamento realizado.

Caso o tipo de baixa esteja configurado no Consistem ERP através do programa Configuração por Tipo de Venda Integração Almode (CCF

Caso contrário deverá ser feita a baixa manual seguindo o processo de cada empresa.